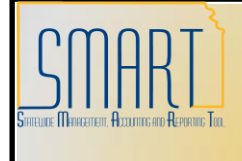

## **State of Kansas**

Updating a Completed Deposit that is Not Approved Statewide Management, Accounting and Reporting Tool

| Date Created: |                                                                                                    | 1/17/2013                                                                                                    |
|---------------|----------------------------------------------------------------------------------------------------|----------------------------------------------------------------------------------------------------|
| Version:      |                                                                                                    | 1.0                                                                                                    |
| Upda<br>the A | ating a Deposit that is Not Approved by<br>Agency or by the State Treasurer's Office                                                                                        | This job aid will assist agencies in updating<br>a deposit after accounting entries have<br>been marked complete and before the<br>deposit has Agency or State Treasurer's<br>Office approvals.<br>Roles that can update a deposit are:<br>Deposit Approver and Deposit Processor or<br>AR Agency Admin. Deposit Approver or<br>Agency Admin will need to complete steps<br>4-6.                                                                                                    |
| 1.            | Navigate to Accounts Receivable ><br>Payments > Online Payments > Regular<br>Deposit. Enter the Deposit Unit and Deposit<br>ID then Search.                                 | Regular Deposit         Enter any information you have and click Search. Leave fields blank for a list of all values.         Find an Existing Value       Add a New Value         Deposit Unit: <ul> <li>✓</li> <li>Ø 20400</li> <li>Ø,</li> <li>Deposit Type:</li> <li>begins with </li> <li>Ø</li> <li>Ø,</li> <li>Assigned Operator ID:</li> <li>begins with </li> <li>Ø</li> <li>Ø,</li> <li>Assigned Operator ID:</li> <li>begins with </li> <li>Ø,</li> <li>Assigned Operator ID:</li> <li>begins with </li> <li>Ø,</li> <li>Agency Approved Flag:</li> <li>Ø</li> <li>Ø,</li> <li>Sto Approval Flag:</li> <li>Ø</li> <li>Ø Ø</li> <li>Ø Ø</li> <li>Clear Basic Search IP Save Search Criteria</li> </ul> |
| 2.            | Review deposit approvals. If the deposit is<br>Agency <b>and</b> STO Approved, do not go any<br>further. Proceed with a Deposit Adjustment<br>to make any corrections.      |                                                                                                    |
| 3.            | If the deposit is marked Agency Approved,<br>but not STO Approved, do not go any<br>further. Refer to Job Aid 'Updating a<br>Completed Deposit that is Agency<br>Approved'. | Agency Deposit Approval       STO Deposit Approval         Not Approved       Approved         Not Approved       Return to Agency                                                                                                    |

| 4. | Navigate to: Accounts Receivable >                 | Modify Accounting Entries<br>Enter any information you have and click Search. Leave fields blank for a list of all values.                                                                                                    |
|----|----------------------------------------------------|----------------------------------------------------------------------------------------------------|
|    | Payments > Direct Journal Payments >               | Find an Existing Value                                                                                                    |
|    | Modify Accounting Entries. Enter Deposit           | Deposit Unit: = 💙 20400 Q                                                                                                    |
|    | Unit and Deposit ID and Search                     | Deposit ID: begins with v 19 Q                                                                                                    |
|    |                                                    | Payment ID: begins with v                                                                                                    |
|    |                                                    | User ID: begins with v<br>Assigned Operator ID: begins with v                                                                                                    |
|    |                                                    | Case Sensitive                                                                                                    |
|    |                                                    | Search Clear Basic Search 🗐 Save Search Criteria                                                                                                    |
| 5. | On the Directly Journalled Payments tab,           | Directly Journalied Payments Deposit Control                                                                                                    |
|    | uncheck the 'Complete' box.                        | Unit: 20400 Deposit ID: 19 Payment: 123 Seq: 1                                                                                                    |
|    |                                                    | Amount: 100.00 Currency: USD                                                                                                    |
|    |                                                    | Complete Budget Status:<br>Accounting time Display                                                                                                    |
|    |                                                    | Standard Supplemental (Entry Event) Both Doputy                                                                                                    |
|    |                                                    | Committee         Committee         Committee <t< td=""></t<> |
|    |                                                    | S.Q.         1 20400         -100.00 USD 204           S.Q.         101 SOKBU         100.00 USD 204                                                                                                    |
|    |                                                    | S Q, 103 20400 100.00 USD<br>S Q, 104 SOKBU -100.00 USD                                                                                                    |
|    |                                                    | 4 Lines Total Debits: 200.00 Currency: USD Total Credits: 200.00 Currency: USD Net                                                                                                    |
| 6. | Click 'Ok' on the warning message.                 | Return to Search D hotfy                                                                                                    |
| •  |                                                    | Complete     Budget Status:     pownerker file Planeter     Windows Internet Explorer                                                                                                    |
|    |                                                    | Warning Please use Direct Journal Entry panel to update the incomplete accounting entries. (6040,727)                                                                                                    |
|    |                                                    | Incomplete direct Journal accounting entries can be updated in the Direct Journal Entry panel. Direct Journal Review p<br>reviewing complete accounting entries only.                                                                                                    |
|    |                                                    | OK                                                                                                    |
|    |                                                    | 3 Q 101 SOKBU 100<br>Q 103 20400 100                                                                                                    |
| 7. | Navigate to Accounts Receivable >                  |                                                                                                    |
|    | Payments > Direct Journal Payments >               |                                                                                                    |
|    | Create Accounting Entries. Enter Deposit           |                                                                                                    |
|    | Unit and Deposit ID then Search.                   |                                                                                                    |
|    |                                                    |                                                                                                    |
| 8  | On the Accounting Entries tab. delete the          | Accounting Entries Deposit Control                                                                                                    |
| 0. | accounting lines by clicking on the little         | Unit: 20400 Deposit ID: 19 Payment: 123 Seq: 1                                                                                                    |
|    | white box with a red x next to the lightning       | Amount: 100.00 USD \$                                                                                                    |
|    | holt                                               | Complete Budget Status: Entry Event: Q                                                                                                    |
|    |                                                    | ChartFields Currency Detais Budget Journal Reference Information                                                                                                    |
|    |                                                    | Intermedia         Code         Execution         Execution         Ex          |
|    |                                                    | 2 101 SORED 100.00 USD 2040000000 2709 0100 01030 110100<br>3 103 20400 100.00 USD 2709 0100 110100                                                                                                    |
| 9. | Accounting entries can now be updated.             |                                                                                                    |
| 10 | <b>Note:</b> This step is only if you are going to |                                                                                                    |
|    | delete the Deposit or make undates to the          | Castorize   Find   Vew Al   🚔 Find 🔍 tert 🕑 Last                                                                                                    |
|    | Denosit Totals or Payment nage Scroll              | Source Type Category Substategory Suc.Loc Any-Use Chartfield Attiliate                                                                                                    |
|    | to the far right and click the blue (_) sign       |                                                                                                    |
|    | next to each row of accounting Click Ok on         | Windows Internet Explorer                                                                                                    |
|    | the error message                                  | Delete current/relected rows from this page? The delete will occur when the transaction is saved. Complete User +                                                                                                    |
|    |                                                    | Cancel                                                                                                    |

| 11. | Click the Save button.                                                                                                    |  |
|-----|----------------------------------------------------------------------------------------------------|--|
| 12. | Repeat Steps 4 - 11 for each payment in the deposit.                                                                                                    |  |
| 13. | Navigate to Accounts Receivable ><br>Payments > Online Payments > Regular<br>Deposits>Find an Existing Value. Enter<br>Deposit Unit and Deposit ID and Search.<br>Updates to the Totals page, Payment page,<br>or a Delete can now be done. |  |